成品尺寸: 115X150MM 105克铜版纸黑白印刷风琴页折叠

# VIVITAR<sup>®</sup> wemakefun Quick Start Guide

IPC 484 (v2)

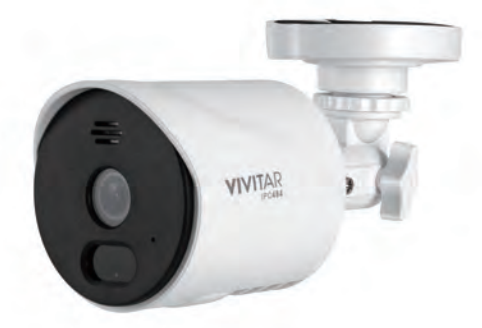

© 2009-2022 Sakar International, Inc. All rights reserved.

EN

## Package contents

- 1x Outdoor Camera (and built-in power cord)
- 1x Power Adapter
- 1x Installation Set
- 1x Foam
- 1x Quick Start Guide

\*Note: micro SD card not included

# Description

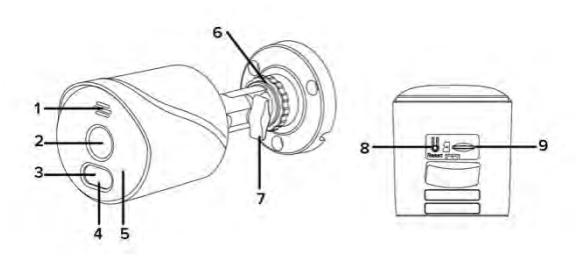

- 1.) Speaker (Hear from the app)
- 2.) Camera Lens
- 3.) Night Vision
- 4.) Working Indicator
- 5.) Microphone
- 6.) Adjustment turns in vertical direction
- 7.) Adjustment turns in horizontal direction
- 8.) Reset Button
- 9.) Micro SD Slot

#### Before using the outdoor security camera:

A class 4 or higher speed micro SD memory card is needed for local storage propose.

The camera maximum supports the micro SD card up to 128GB.

#### Important: Only use the supplied power adapter.

Before mounting the camera, use your smartphone to test if the Wi-Fi signal be covered and strong signal. Place the camera in a location with a clear, unblock field of view.

### Installation - Connect the camera with the app

#### 1.) Power the camera

Use the supplied power adapter to power on the outdoor security camera. The camera will be turned on automatically.

#### 2.) App setup and installation

Search for **BD Cam** app in the App Store or Google Play Store, or scan the following QR code to download and install the app on your smart device.

Google Play (Android)

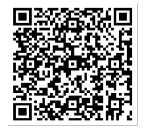

App Store (iOS)

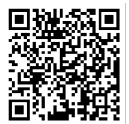

#### 3.) Use the BD Cam app to complete the set up.

#### 3.1 Register an account

When starting the APP for the first time, the user needs to register a new account.

Click the "Register" button to complete the account registration and log in.

|                 |                     | Email address                      |
|-----------------|---------------------|------------------------------------|
| Email address   |                     |                                    |
| Pastavori       |                     |                                    |
| Sign Mp         | Forgst password     |                                    |
|                 |                     | Mittale phane mention registration |
| Login in with i | urpre fiyean upwool |                                    |
|                 |                     |                                    |
|                 |                     |                                    |
|                 |                     |                                    |

#### 3.2 Add a smart camera

Tap 'Add Device' or the '+' sign, select 'Intelligent camera' then 'Scan code to add' and confirm.

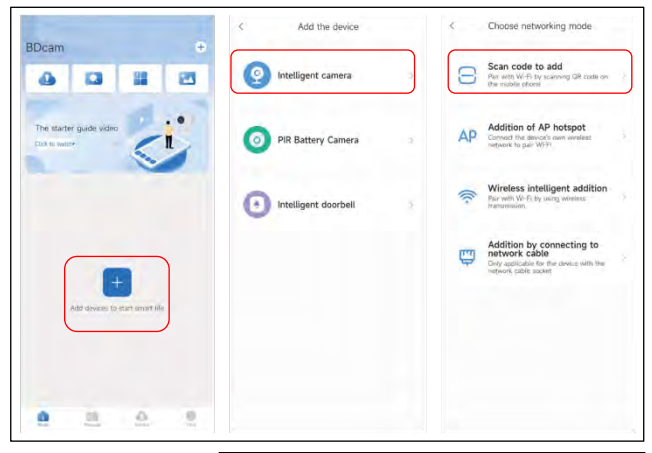

You will be prompted to input your Wi-Fi network and password.

**NOTE:** Check to be sure the camera is in pairing mode.

While the camera is in pairing mode, the working indicator will blinking. If the working indicator is not blinking, hold and press the **Reset** button for 5 seconds, the camera will be restarted automatically

| <                                 | Add the device                      | 5          | Add the                   | device                      |
|-----------------------------------|-------------------------------------|------------|---------------------------|-----------------------------|
|                                   |                                     | The        | Wi-Fi to w<br>device is c | hich the input<br>connected |
|                                   | 0                                   | WAVLINK    | _AC46                     | Switch the network          |
|                                   |                                     | randi, eve | 0 menut                   |                             |
| 1 Please                          | wait patiently after booting        | Renver     | mber the password         | в                           |
| <ul> <li>Until theard;</li> </ul> | e device indicator flashes or a bee | ep is      |                           |                             |
| <ul> <li>Click n</li> </ul>       | ext                                 |            |                           |                             |
|                                   |                                     |            |                           |                             |
|                                   |                                     |            |                           |                             |
| 1                                 | O Received and a                    |            |                           |                             |
| In                                | e device n nat Gathrog at na been?  | What a     | equirements over 5        | na povlas have an WrP/T     |
|                                   |                                     |            |                           |                             |

#### Scan the QR Code with the device.

Click "I heard the beep" when the device sounds "dong dong". You can then complete the set up.

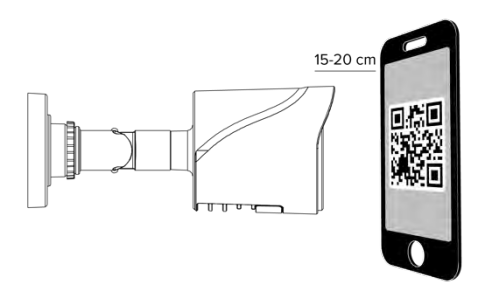

#### Note:

a) Be sure to connect to a 2.4GHz Wi-Fi network that covers your installation location.

b) One device can only be paired with one App account at a time, if the device has already been paired with an account, then it can't be paired to another account.

The device can be removed from the app account by being deleted from the App. The device will be reset automatically once the blue light changes to a solid on.

#### Main Features of the APP

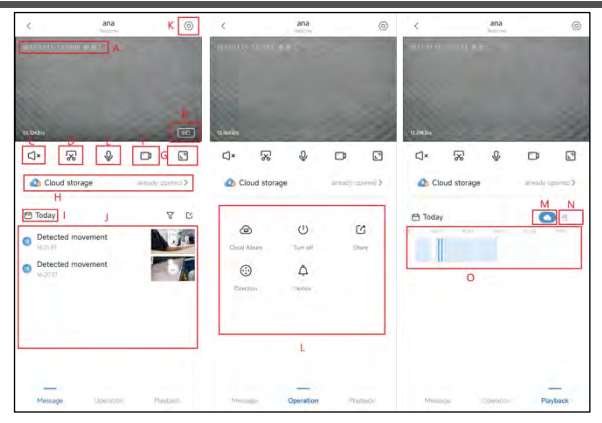

- A. Device time (OSD) : OSD time reported by the device, showing the time in the current time zone
- B. High/standard definition switch: switch the camera definition
- C. Sound switch: Turn on or off the sound of the camera
- D. Screenshot: Capture the current screen played by the camera
- E. Voice intercom: Voice intercom can be performed with the camera
- F. Screen recording: Record the currently playing video played by the camera
- G. Full screen: can switch the live screen to landscape display

H. Cloud storage: Display the status of the current cloud service package (not activated, activated, about to

expire, and expired) I: time selection : select the time corresponding to the message column list

J. Message: After the cloud service is activated, the current event message will be displayed, and the event

video can be viewed; if the cloud service is not activated, the event message will not be displayed

- K. Configuration Center: You can operate the camera-related settings
- L. Action bar: Displays the function options supported by all devices
- M. Cloud storage playback: After purchasing the cloud service, the corresponding video can be displayed here
- N. SD card playback: Insert the SD card, the corresponding video can be displayed here
- O. Playback: You can drag the progress bar to play at different times playback video of

# Troubleshooting about the camera with APP

| PROBLEM                                         | CORRECTIVE ACTION                                                                                                    |
|-------------------------------------------------|----------------------------------------------------------------------------------------------------|
| Camera will not connect<br>to my Wi-FI network  | <ul> <li>Make sure the Wi-Fi signal is flashing. If the Wi-Fi signal is not flashing, you will need to press and hold Reset Button (see the Description section).</li> <li>Make sure the Wi-Fi network is a 2.4GHz network, device will not connect to a 5GHz network.</li> <li>Test your Wi-Fi network work with other devices such as your phone or computer to make sure it is operation properly.</li> <li>The Wi-Fi connection may be out of range during pairing. Use your phone to check range, it is recommended to have at least 2 signal bars showing for proper connection.</li> <li>Your Wi-Fi network password is case sensitive, make sure you are entering it correctly.</li> <li>There could be a temporary issue with your internet connection (e.g., service disruption). Please try again in a few minutes.</li> <li>Make sure your Wi-Fi router is turned On.</li> <li>The camera may not have power to it, make sure the wall switch and breaker is in the On position.</li> <li>Make sure the camera is getting a good signal from your Wi-Fi router. Use your phone to check range, it is recommended to have at least 2 signal bars showing for proper connection.</li> <li>The camera may have been disconnected from your Wi-Fi network, press and hold Reset Button(see the Description section) until you hear</li> </ul> |
| Live video stream is slow                       | Camera streaming issues may be caused by any of the following:                                                                                                    |
| to load                                         | <ul> <li>Your phone's cellular connection, which relies on mobile overage.</li> <li>Limited internet bandwidth at home, for example, other video streaming services running at the same time on your network can cause congestion slowing down the internet upload and download speeds.</li> <li>Wi-Fi reception may not be stable or work reliably if the camera's Wi-Fi signal strength is less than 2 signal bars. You may need to install a Wi-Fi repeater or extender to boost the Wi-Fi signal.</li> </ul>                                                                                                    |
| How to reset the camera to renter pairing mode? | <ul> <li>Press and hold reset button located at the back of the camera (see<br/>Description section) until you hear an audible tone.</li> </ul>                                                                                                    |

| The camera is not<br>recording?<br>How do I set the camera<br>to Event or Continuous<br>Recording? | <ul> <li>Make sure Record Switch is turned On in APP, under SD Card Settings.<br/>This is located in Settings menu on the upper right corner in the control panel.</li> <li>Make sure that the microSD card is installed correctly. To confirm the camera is recognizing the microSD card, go to the SD card Settings in the Settings menu and make sure microSD Card capacity shows Total capacity, Used and Free space. If this does not appear you may consider reformatting the microSD card.</li> <li>WARNING: Reformatting microSD card will delete all videos stored on card. Please go through the troubleshooting section before doing so.</li> <li>In the Settings menu under SD card settings make sure Record Switch is Turned ON and then select Event Recording or Continuous Recording.</li> </ul> |
|----------------------------------------------------------------------------------------------------|----------------------------------------------------------------------------------------------------|
| How do I check the<br>available space on the<br>SD card?                                           | In the Settings menu under SD settings, you will see Used Space and<br>Free Space.     Note: Camera only support 128GB or less microSD cards with FAT32<br>format.                                                                                                    |
| What happens when the<br>microSD card reaches<br>full capacity?                                    | On the microSD card reaches full capacity, new videos will start rewriting(deleting) over the oldest videos.                                                                                                    |
| Can I use a new microSD<br>card If I do not want to<br>record over existing<br>videos?             | Yes, you can use a new microSD card if you do not want to record over<br>existing videos by removing the side cover on the camera and replacing<br>the exiting microSD card with a new one as long as it does not exceed<br>128GB. Once this is completed you will need to format the microSD card<br>by going to the SD card settings in the Settings menu and pressing<br>Format SD Card then Confirm.     WARNING: Reformatting microSD card will delete all content stored on<br>card.                                                                                                    |
| Why can't I receive alarm<br>messages on my phone?                                                 | <ul> <li>Make sure that the notification push permission of the APP in the<br/>smartphone settings is</li> <li>turned on. Then open the message notification in the notification<br/>settings of the APP, and the current time is not in the planned time<br/>period for stopping the notification.</li> <li>Normally, it will appear in the smartphone notification bar when an event<br/>is detected. Messages.</li> </ul>                                                                                                    |
| Why the camera can't be<br>operated by a shared<br>account?                                        | <ul> <li>For security reasons, the permissions of the shared account are<br/>restricted, and the device cannot be operated. If others want to operate<br/>the camera, they can log in directly with the bound account and<br/>password.</li> </ul>                                                                                                    |

| to change a WI-Fi to<br>connect the camera?<br>WI-Fi, in the parameter setting menu >> change the WI-Fi connected<br>the device >> change the corresponding WI-Fi;<br>The camera has changed the place and can't find the new WI-Fi, ress | What should I do if I need | There are two methods:                                                 |
|----------------------------------------------------------------------------------------------------|----------------------------|------------------------------------------------------------------------|
| connect the camera? Wi-Fi, in the parameter setting menu >> change the Wi-Fi connected the device >> change the corresponding Wi-Fi;<br>• The camera has changed the place and can't find the new Wi-Fi, ress                             | to change a Wi-Fi to       | The camera does not change the place and can search for the new        |
| the device >> change the corresponding Wi-Fi;<br>• The camera has changed the place and can't find the new Wi-Fi, resu                                                                                                    | connect the camera?        | Wi-Fi, in the parameter setting menu >> change the Wi-Fi connected to  |
| The camera has changed the place and can't find the new Wi-Fi, reserved.                                                                                                    |                            | the device >> change the corresponding Wi-Fi;                          |
|                                                                                                    |                            | • The camera has changed the place and can't find the new Wi-Fi, reset |
| the camera to factory settings, and reconfigure the network.                                                                                                    |                            | the camera to factory settings, and reconfigure the network.           |
|                                                                                                    |                            |                                                                        |

# FCC Statement

Changes or modifications not expressly approved by the party responsible for compliance could void the user's authority to operate the equipment.

This device complies with Part 15 of the FCC Rules. Operation is subject to the following two conditions: (1) this device may not cause harmful interference, and (2) this device must accept any interference received, including interference that may cause undesired operation.

This equipment has been tested and found to comply with the limits for a Class B digital device, pursuant to Part 15 of the FCC Rules. These limits are designed to provide reasonable protection against harmful interference in a residential installation. This equipment generates, uses and can radiate radio frequency energy and, if not installed and used in accordance with the instructions, may cause harmful interference to radio communications. However, there is no guarantee that interference will not occur in a particular installation.

If this equipment does cause harmful interference to radio or television reception, which can be determined by turning the equipment off and on, the user is encouraged to try to correct the interference by one or more of the following measures:

- Reorient or relocate the receiving antenna.
- Increase the separation between the equipment and receiver.
- Connect the equipment into an outlet on a circuit different from that to which the receiver is connected.
- Consult the dealer or an experienced radio/TV technician for help.

#### FCC Radiation Exposure Statement:

The equipment complies with FCC Radiation exposure limits set forth for uncontrolled environment. This equipment should be installed and operated with minimum distance 20cm between the radiator and your body.

# **VIVITAR WARRANTY**

This warranty covers the original consumer purchaser only and is not transferable. This warranty covers products that fail to function properly UNDER NORMAL USAGE, due to defects in material or workmanship. Yourproduct will be repaired or replaced at no charge for parts or labor for a period of one year.

What Is Not Covered by Warranty:

Damages or malfunctions not resulting from defects in material or workmanship and damages or malfunctions from other than normal use, including but limited to, repair by unauthorized parties, tampering, modification or accident.

To Obtain Warranty Service and Troubleshooting Information:

Call 1-800-592-9541 or Visit our website at www.vivitar.com.

To receive Warranty service along with the name and address of an authorized product service center, the original consumer purchaser must contact us for problem determination and service procedures.

Proof of purchase in the form of a bill of sale or receipted invoice, evidencing that the Product is within the applicable Warranty period(s), MUST be presented in order to obtain the requested service.

It is your responsibility to properly package and send any defective products along with a dated copy of proof of purchase, a written explanation of the problem, and a valid return address to the authorized service center at your expense. Do not include any other items or accessories with the defective product. Any products received by the authorized service center that are not covered by warranty will be returned unrepaired.

NO WARRANTIES, WHETHER EXPRESS OR IMPLIED, INCLUDING, BUT NOT LIMITED TO, ANY IMPLIED WARRANTIES OF MERCHANTABILITY OR FITNESS FOR A PARTICULAR PURPOSE, OTHER THAN THOSE EXPRESSLY DESCRIBED ABOVE SHALL APPLY. DISTRIBUTOR FURTHER DISCLAIMS ALL WARRANTIES AFTER THE EXPRESS WARRANTY PERIOD STATED ABOVE.

NO OTHER EXPRESS WARRANTY OR GUARANTY GIVEN BY ANY PERSON, FIRM OR ENTITY WITH RESPECT TO THE PRODUCT SHALL BE BINDING ON DISTRIBUTOR. REPAIR, REPLACEMENT, OR REFUND OF THE ORIGINAL PURCHASE PRICE - AT DISTRIBUTOR'S SOLE DISCRETION -ARE THE EXCLUSIVE REMEDIES OF THE CONSUMER. IN NO EVENT WILL DISTRIBUTOR, ITS MANUFACTURERS, OR SAKAR INT. BE LIABLE FOR ANY INCIDENTAL, DIRECT, INDIRECT, SPECIAL, PUNITIVE OR CONSEQUENTIAL DAMAGES (SUCH AS, BUT NOT LIMITED TO, DAMAGES FOR LOSS OF PROFITS, BUSINESS, SAVINGS, DATA OR RECORDS) CAUSED BY THE USE, MISUSE OR INABILITY TO USE THE PRODUCT. EXCEPT AS STATED HEREIN, NO OTHER WARRANTIES SHALL APPLY.

NOTWITHSTANDING THE FOREGOING, CONSUMER'S RECOVERY AGAINST DISTRIBUTOR SHALL NOT EXCEED THE PURCHASE PRICE OF THE PRODUCT SOLD BY DISTRIBUTOR. THIS WARRANTY SHALL NOT EXTEND TO ANYONE OTHER THAN THE ORIGINAL CONSUMER WHO PURCHASED THE PRODUCT AND IS NOT TRANSFERABLE.

Some countries, states or provinces do not allow the exclusion or limitation of incidental or consequential damages or allow limitations on warranties, so limitation or exclusions may not apply to you. This warranty gives you specific legal rights, and you may have other rights that vary from state to state or province to province. Contact your authorized retailer to determine if another warranty applies. This product is manufactured, distributed and sold by SAKAR International, Inc. All other trademarks are the property of the respective owner, who has not sponsored, endorsed or approved this product.

# **Technical Support**

For technical support issues please visit our website at www.vivitar.com.

You can find manuals, software and FAQ's on the website. Cant't find what you are looking for? E-mail us at support@vivitar.com and one of our technical support team members will answer your questions.

For phont support in the US please call 1-800-592-9541.

SAKAR / VIVITAR INTERNATIONAL 195 Carter Drive Edison, NJ 08817

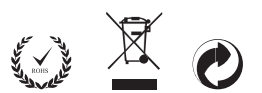